# Övning: Corel Draw Essentials – Logo

Innan du börjar med övningen, se till att du sparat filen "smoct.jpg" på din dator exempelvis här: C:/Mydesigns/"Mina bilder" (bara du vet var du har den).

### Öppna / redigera en bild:

- · Öppna BERNINA Embroidery Software 7
- Byt till "Artwork Canvas". Välj "Corel Connect" detta är Corel's portfolio för grafiska filer på din dator eller på internet.
- (Det tar några sekunder beroende på hur snabb din dator är).
- · Navigera till filen du vill öppna "smoct.jpg".
- · Du kan hitta filer i «Libraries» som ex. Clipart
- I «Favorites» kan du söka efter dina egna favorit-mappar/ mest använda mappar.
- I «Folders» kan du söka efter innehåll i alla tillgängliga mappar på din dator.

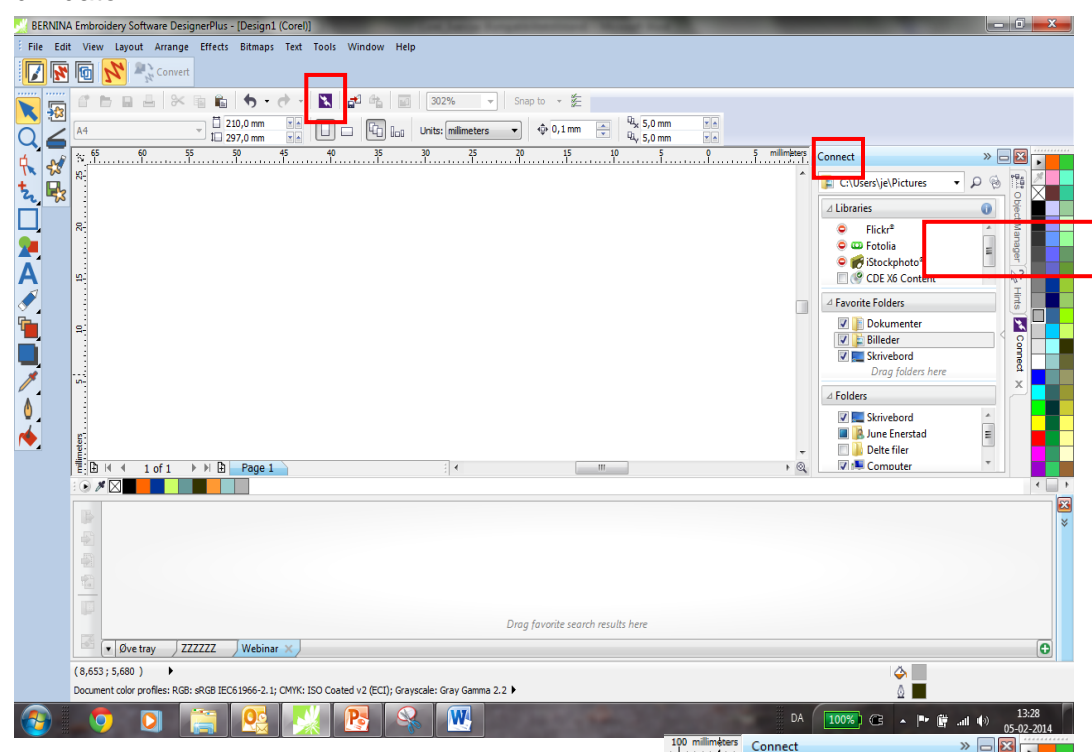

📉 Enter search keywords, a 👻 🔎 🔞

ALL DE

Niels Henn

6

... OB.jpg

R

Hints 💉

Douulo

BE

RNINA

Image: A and A and A

C NI

Niels Henn

/mǎcł

made to create

10

I «Connect»-fönstret kan du också se «Thumbnails»-bilder av filerna genom att klicka på pilen som är markerad till höger.

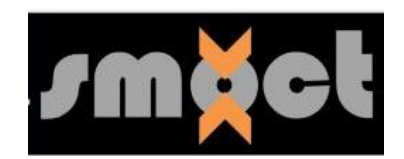

V7

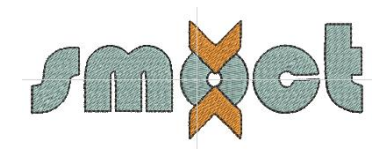

### Skapa din egen förvaringsbox / Tray

Klicka på den lilla pilen i Tray/box-fönstret

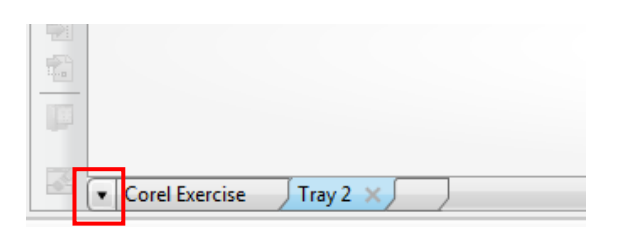

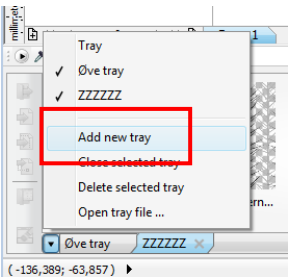

- Välj "Add new tray"
- Ge den ett nytt namn: "Corel exercise".

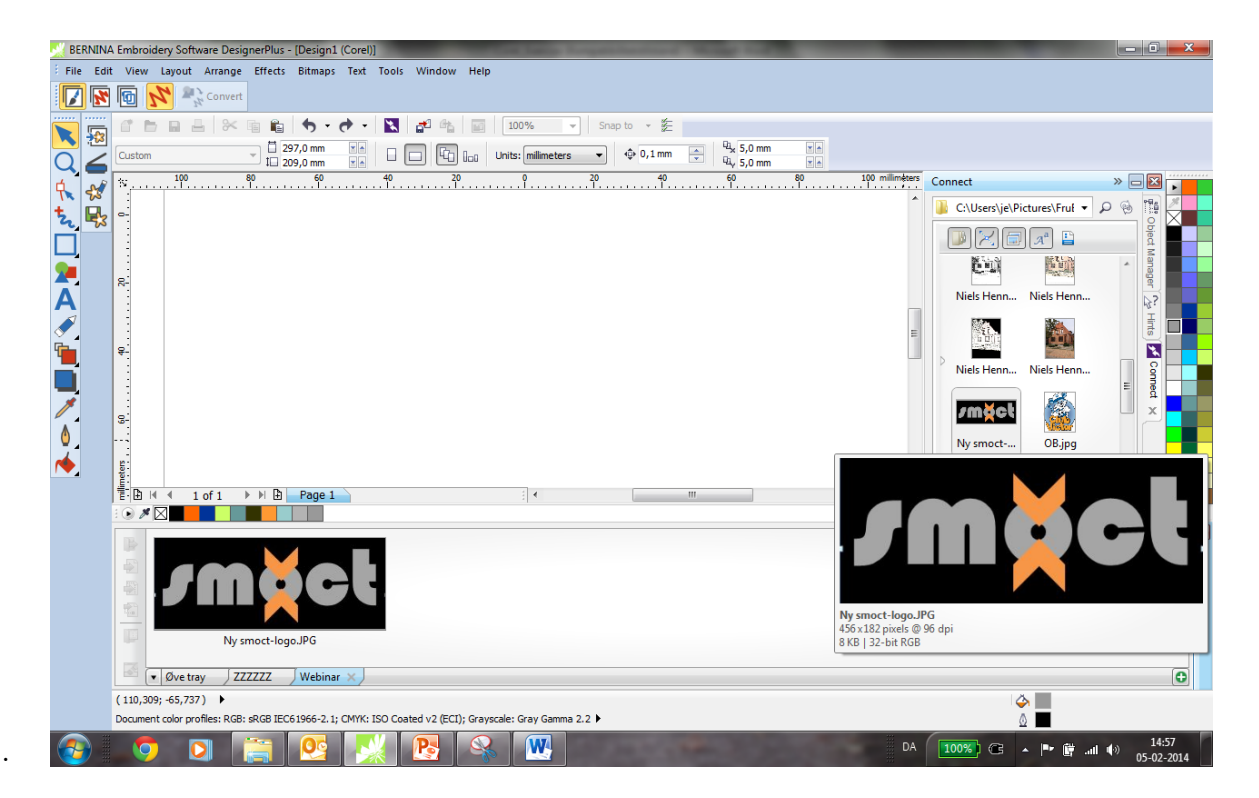

- Dra "smoct"-filen från "Connect"- fönstret och ner i din tray.
- OBS filerna ligger fortsatt i sina original-mappar.
- Du kan hämta och ta bort filer i Tray boxen.
- · Du har också direkt tillgång till Flickr, Fotolia, Cliparts etc.

· Dra filen du skall arbeta med över i Tray.

För att öppna Tray, gå till "Window/Dockers/Tray".

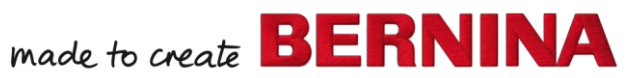

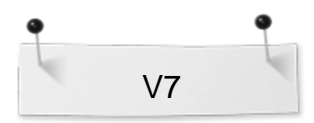

Redigera / Ändra färgerna på bilden:

Om Object Manager inte är öppen, välj "Windows > Dockers och sätt en markering före "Object Manager".

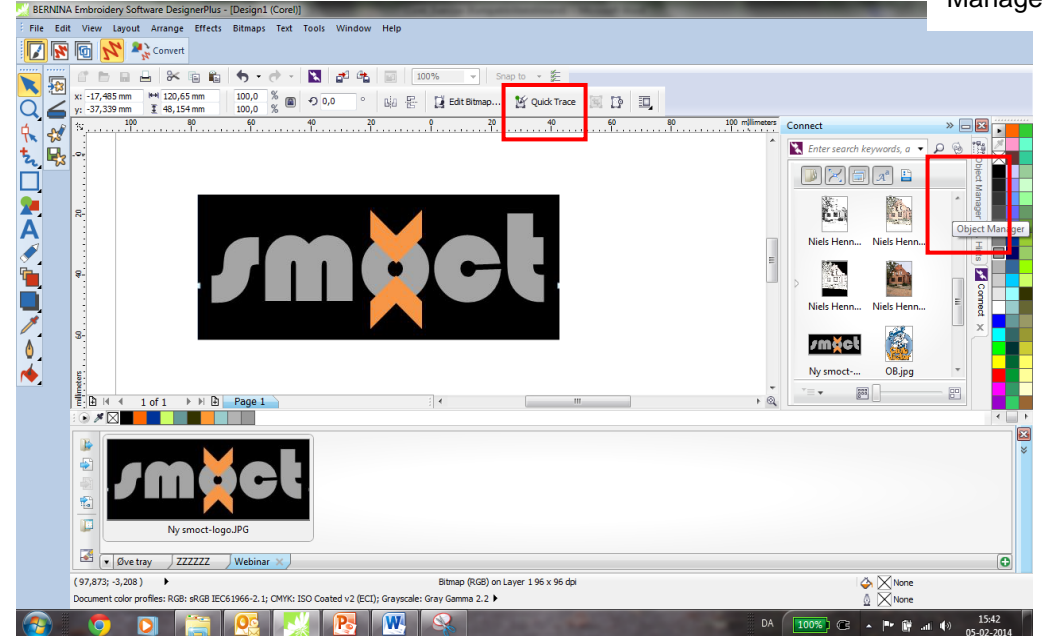

- Dra logon "Smoct.jpg" över på arbetsbordet.
- Klicka på "Quick Trace" för att konvertera filen till en vektor-fil.
- Öppna "Object manager" (till höger på skärmen).
- Välj "Bitmap" och tryck "Delete" så tas Bitmap-bilden bort och endast vektor-filen är kvar. Kom ihåg att markera filen innan du

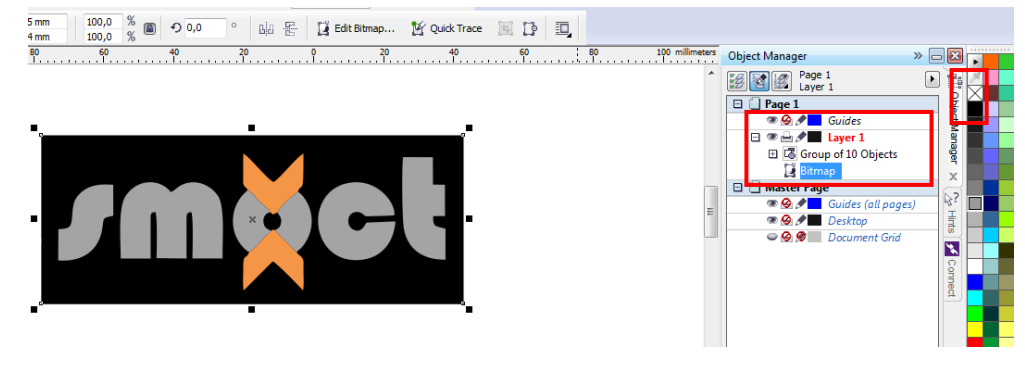

klickar på "delete".

- Välj därefter "Group of 10 Objects" i Object Manager Docker/fönstret.
- Högerklicka på den svarta färgen för att lägga till en svart kontur/outline.
- Vänsterklicka på färgikonen "None/Empty" för att ta bort färgen i logon.

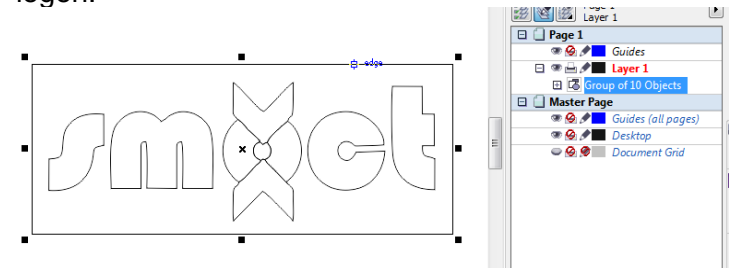

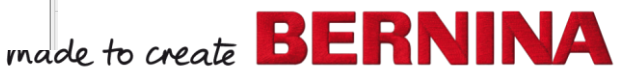

🦉 Quick Trace

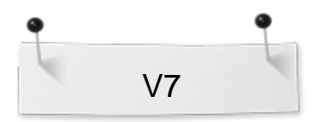

 Förstora motivet till 120 %. Kom ihåg att markera "Lock Ratio" så motivet förstoras proportionellt.

Klicka och håll musen över färgmenyn för att få fram flera färger

made to create BERNINA

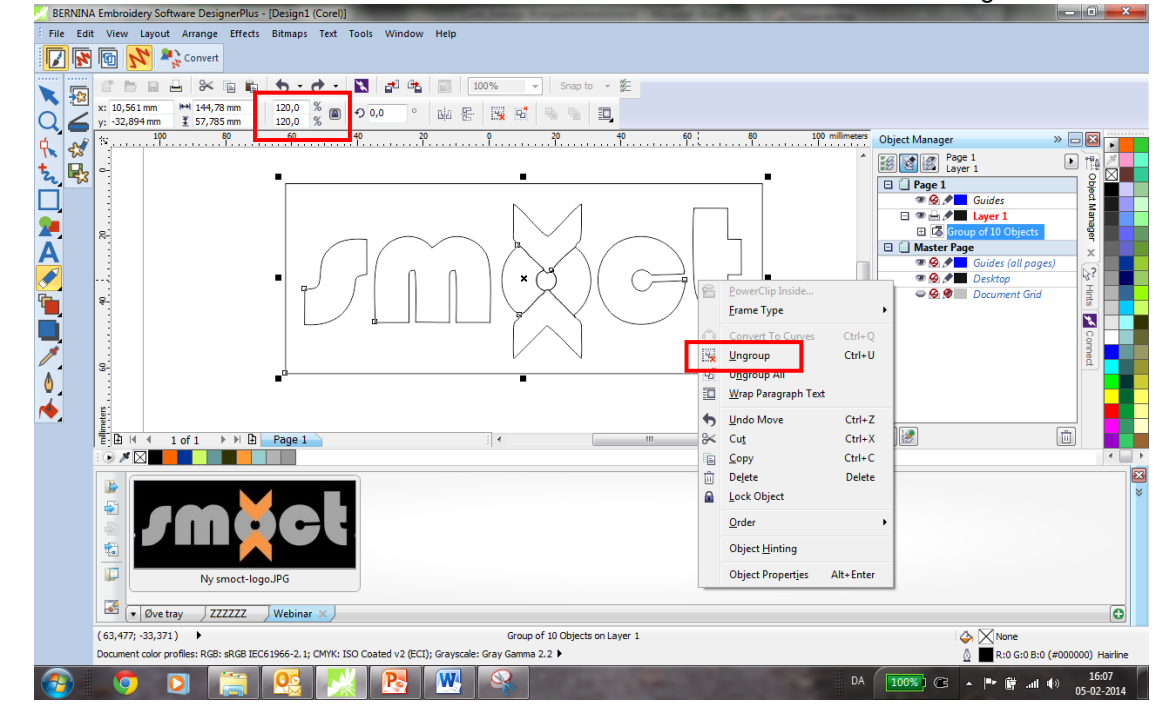

- · Medan vektor-filen är markerad, högerklicka och välj "Ungroup".
- · Fyll i orange färg i "pilarna" på logon.
- · Välj bokstäverna i logon och fyll i grå färg.
- Du kan använda "Shift" och "Ctrl"- för att markera flera bokstäver samtidigt.

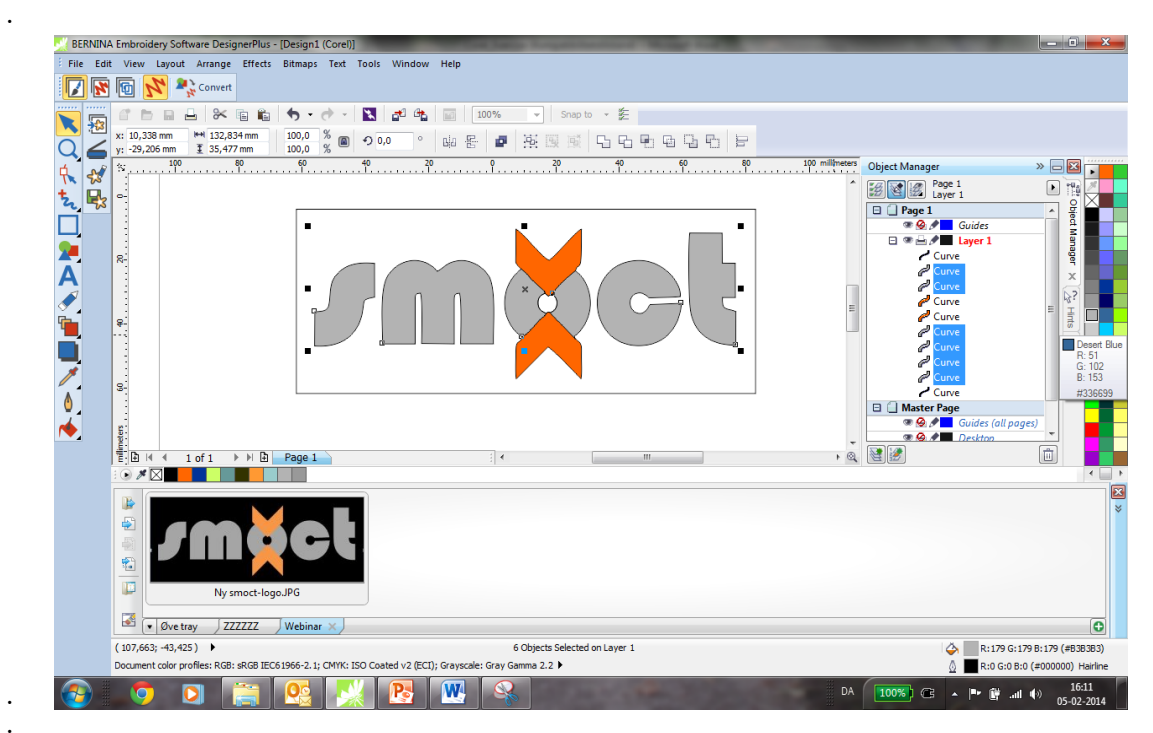

Markera ramen runt logon och tryck "Delete".

#### Konvertera bilden till broderi:

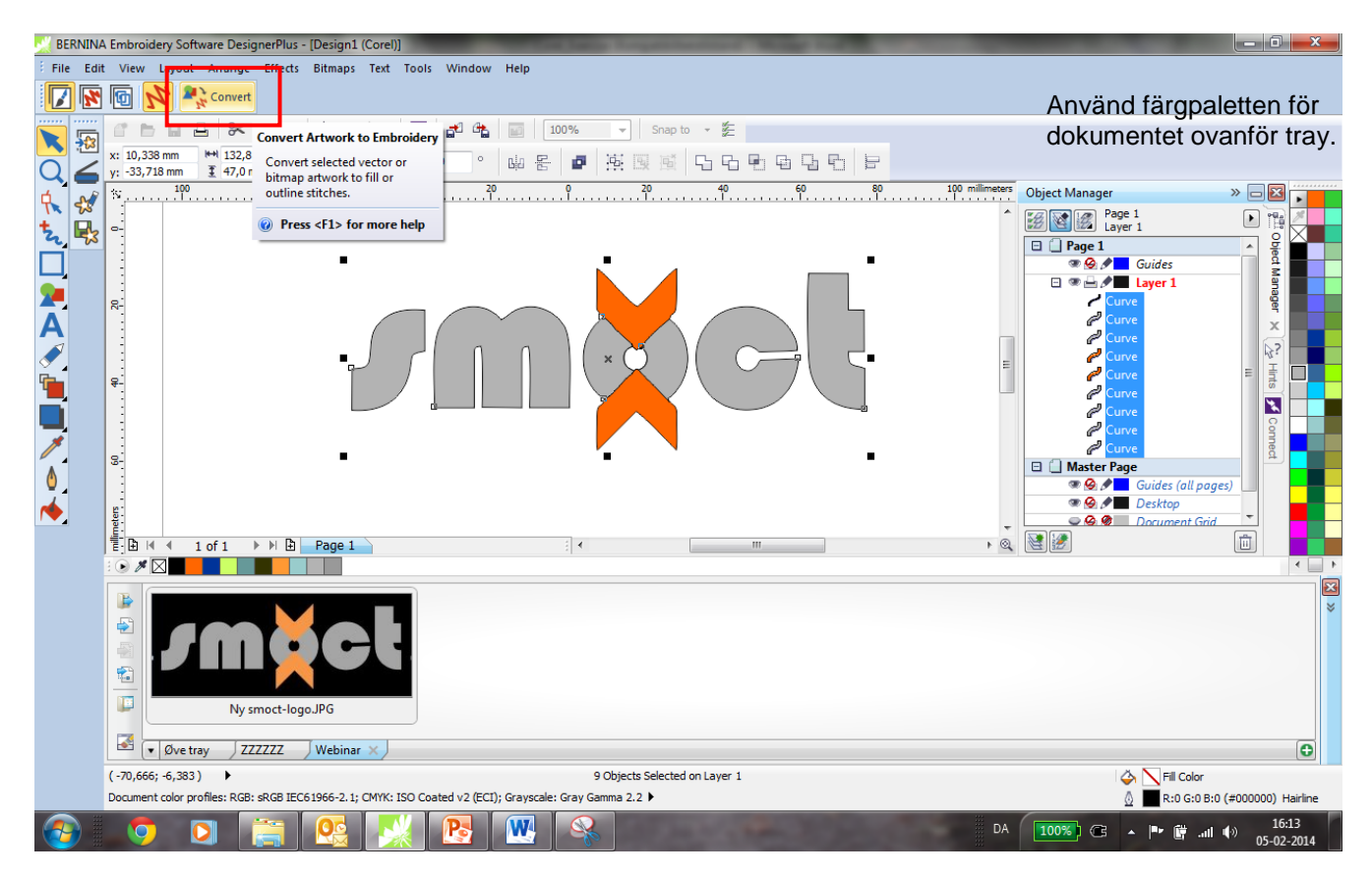

- Klicka på "Convert" för att göra om bilden till ett stygnsatt broderi.
  - Skärmen skiftar automatiskt till "Embroidery Canvas". Vektor-motivet är konverterat till ett broderimotiv.

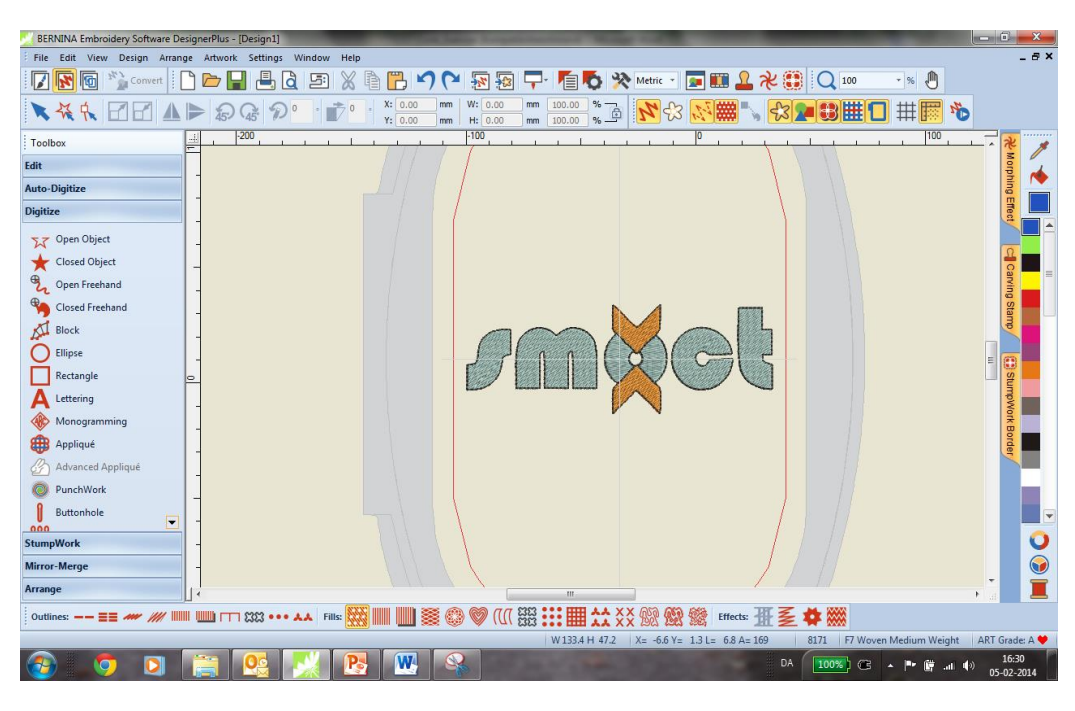

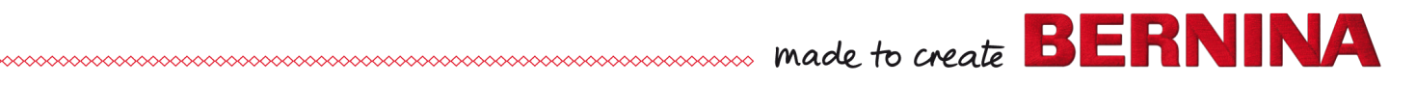

V7

#### Förbättra motivet:

- Markera hela motivet med « Select Object »-pilen och tryck på talet 0 på tangentbordet. Motivet förstoras.
- Klicka på « Object Properties » och välj « Effects »
- Vi skall gå in och förbättra motivet och stygnsättningen så konturen ligger helt perfekt.

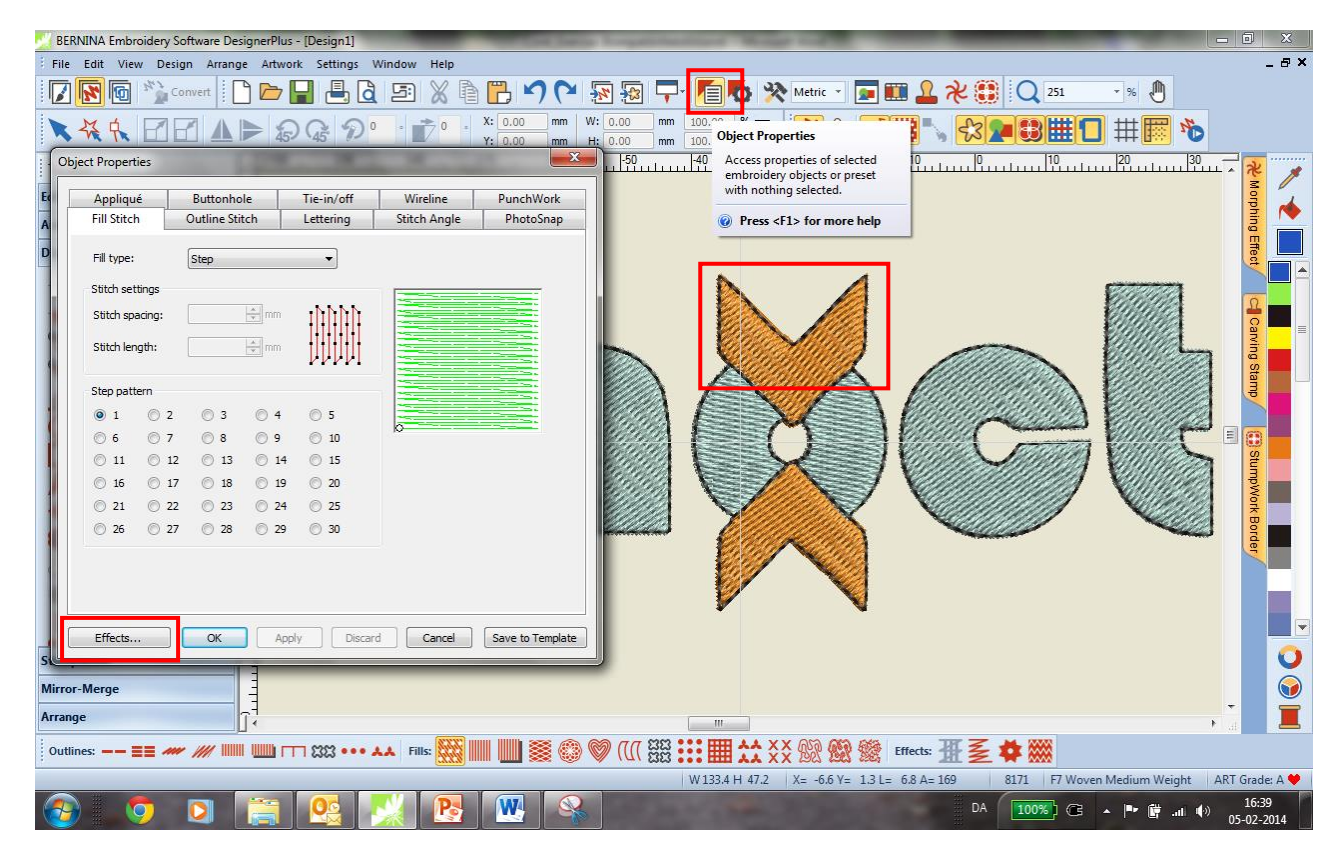

# Ändra "Pull compensation" från 0.400 til 0.200 för en perfekt kontur

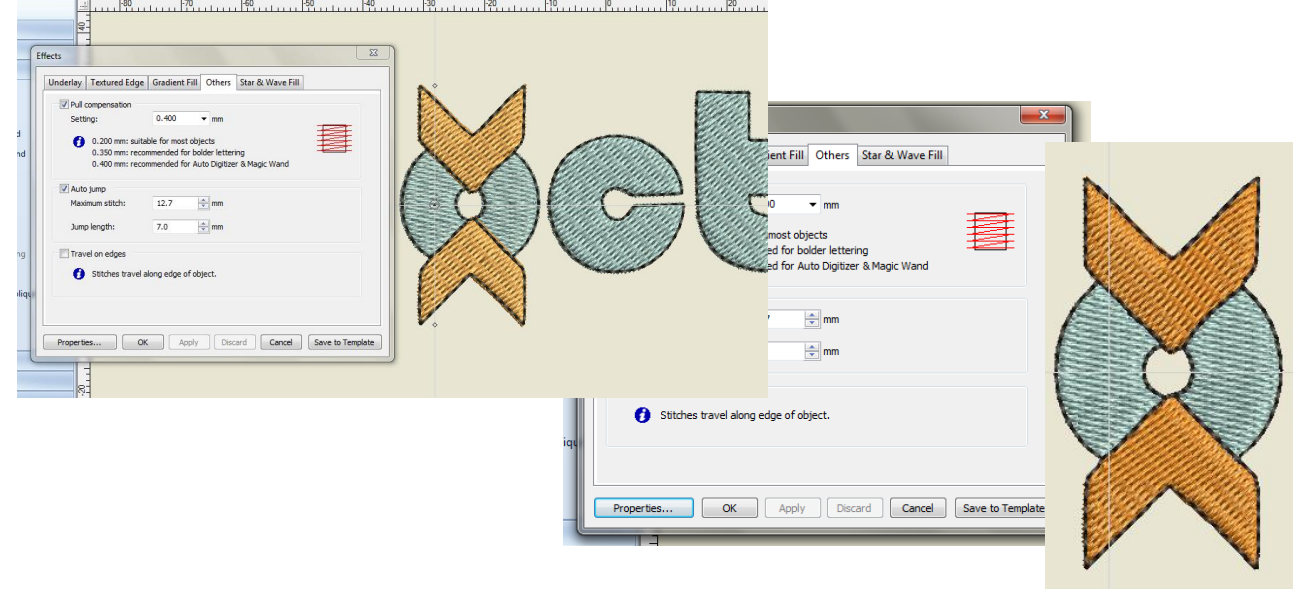

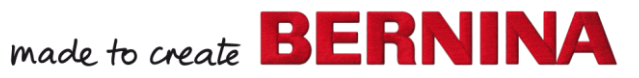

V7

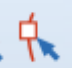

#### Förandra stygnvinkel:

- Markera den del som skall ändras; den vänstra delen av O:et
- Välj "Reshape Object " och ändra « Angle » stygnvinkeln från 0 till 45 grader

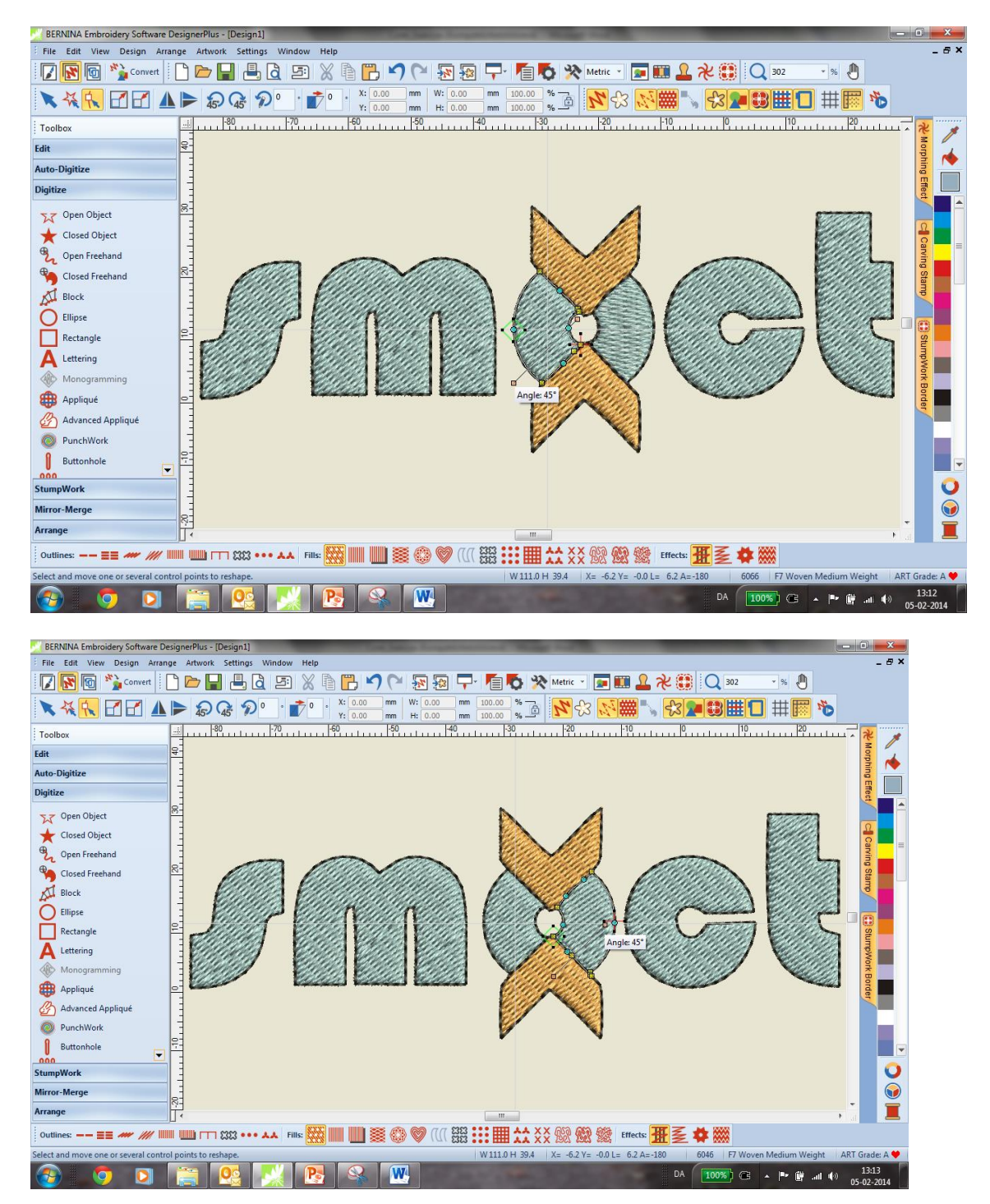

#### Spara motivet:

- Välj "File / Save as" och navigera till den mapp där du vill spara
- logon. Det är en god idé att skapa en egen mapp med din designs.
- Ge filen ett namn och tryck på "Save".

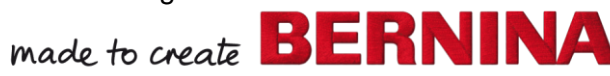

V7

made to ch